# วิธีการสมัครและใช้งานระบบชื้อบัตรเข้าชมพระบรมมหาราชวังและวัดพระศรีรัตนศาสดาราม

## สำหรับ Tour Agency

### 1. คุณสมบัติผู้ใช้บริการ

- 1.1. ต้องมีรายชื่ออยู่ในฐานข้อมูลบริษัทนำเที่ยวที่ได้รับอนุญาตจากสำนักพระราชวัง หากพบปัญหาในขั้นตอนการสมัครสมาชิก ทางบริษัทฯ ต้องแจ้งความประสงค์ขอเพิ่มรายชื่อในฐานข้อมูลกับทาง สำนักพระราชวังที่ ticket@palaces.mail.go.th โดยระบุข้อมูลดังต่อไปนี้
  - ชื่อบริษัท
  - เลขที่ใบอนุญาตประกอบธุรกิจนำเที่ยวที่ต้องการขออนุญาต
  - ข้อมูลสำหรับให้ทางสำนักพระราชวังติดต่อกลับ
- 1.2. ต้องมีบัญ<sup>ิ</sup>ชีออมทรัพย์หรือกระแสรายวันของ SCB
- 1.3. ต้องสมัครหรือมีการใช้งานบริการบริการ SCB Easy Net หรือบริการ SCB Business Net ที่ผูกกับบัญชีในข้อ 1.1

## 2. ขั้นตอนการสมัครสมาชิก

- 2.1. เข้าสู่หน้าเว็บไซต์ www.royalgrandpalace.th
- 2.2. คลิก<sup>ั</sup>ที่หัวข้อ "**ลงทะเบียน/Register**" เลือก "บริษัทนำเที่ยว/Tour Agency"
- 2.3. กรอกข้อมูลตามแบบฟอร์ม และ คลิกยอมรับเงื่อนไขการใช้งาน ระบบจะ ทำการตรวจสอบเลขที่ใบอนุญาตกับ รายชื่อบริษัทนำเที่ยวที่ได้รับอนุญาตจากสำนักพระราชวัง
- 2.4. หากการสมัครเสร็จสมบูรณ์ ระบ<sup>ุ</sup>บ<sup>ุ</sup>จะส่ง E-Mail ยืนยันการสมัคร
- 2.5. คลิกที่ Link ใน E-Mail ้ที่ได้รับจากระบบเพื่อยืนยันการสมัครสมาชิกและ Activate User ก่อนใช้งานครั้งแรก จากนั้นทำการ Login เข้าสู่ระบบเพื่อซื้อบัตรเข้าชมต่อไป

## 3. ขั้นตอนการซื้อบัตร

- 3.1. เข้าสู่หน้าเว็บไซต์ www.royalgrandpalace.th
- 3.2. คลิก<sup>ั</sup>ที่หัวข้อ "**ลงชื่อเข้าใช้่/Sign in**″ เลือก "บริษัทนำเที่ยว/Tour Agency″
- 3.3. กรอกเลขที่ใบอนุญาตเเละรหัสผ่าน ตามที่ระบุในขั้นตอนการสมัครสมาชิก เเละคลิก "ลงชื่อเข้าใช้/Sign in″
- 3.4. คลิกที่หัวข้อ "**ชื้อบัตรเข้าชฺม/Buy Tickets**″ ทำการระบุวันที่ รอบที่ต้องการเข้าชม และจำนวนบัตร
- 3.5. ตรวจสอบข้อมูลวันที่ รอบที่ต้องการเข้าชม และจำนวนบัตร<sup>์</sup>ที่ต้องการซื้อ จากนั้น**ระบุข้อมูลผู้รับบัตร** โดยมี รายละเอียด ดังนี้
  - 3.5.1. ``ฉันเป็นผู้รับบัตรเข้าชม/I'm Booking for Myself.″ หมายถึงผู้ซื้อบัตรและผู้รับบัตร ณ ห้องจำหน่ายบัตร ในวันที่เข้าชมเป็นบุคคลเดียวกัน
  - 3.5.2. "ฉันชื้อบัตรเข้าชมให้ผู้อื่น/I'm Booking for Another Person." หมายถึงเป็นการซื้อบัตรแทนบุคคลอื่น ซึ่งจะต้องกรอกข้อมูลผู้รับบัตร ได้แก่ หมายเลขประจำตัวมัคคุเทศก์ ชื่อ-สกุล และข้อมูลสำหรับติดต่อ
- 3.6 เลือกช่องทางการชำระเงิน สามารถเลือกได้ 2 ช่องทาง คือ
  - 3.6.1 SCB Easy Net กรณีที่ต้องการชำระค่าบัตรเข้าชมด้วยบัญชีของบุคคลธรรมดา (บัญชีส่วนตัว) กรอกข้อมูล **User Name และ Password**
  - 3.6.2 SCB Business Net กรณีที่ต้องการชำระค่าบัตรเข้าชมด้วยบัญชีของนิดิบุคคล กรอกข้อมูล Corporate ID, Username และ Password

### เมื่อระบุข้อมูลข้างต้นแล้ว ให้ดำเนินการดังนี้

- 1. เลื่อกบัญชีที่ต้องการใช้ชำระค่าบัตรเข้าชม
- 2. ตรวจสอบรายละเอียดการซื้อบัตรและยอดที่ต้องชำระ และยืนยันการชำระเงิน
- 3. เมื่อทำการชำระค่าบัตรเข้าชมเรียบร้อยแล้ว ระบบจะแสดงข้อความ "**Payment Success**" และระบบจะทำ การส่งหลักฐานการซื้อบัตรไปยัง E-Mail ตามที่บริษัทฯ ได้แจ้งในการลงทะเบียน
- 4. ให้นำหลักฐานดังกล่าวติดต่อที่ห้องจำหน่ายบัตรบริเวณพระบรมมหาราชวังเพื่อรับบัตรฉบับจริง ตามวันและ เวลาเข้าชมที่ระบุในขั้นตอนการซื้อบัตรต่อไป

### <u>หมายเหตุ:</u>

- Tour Agency สามารถเลือกชำระค่าบัตรเข้าชมด้วยบัญขีบุคคลธรรมดา (บัญชีส่วนตัว) ผ่าน SCB Easy Net หรือบัญชีนิติบุคคลผ่าน SCB Business Net ในการซื้อแต่ละครั้งได้
- 2. การซื้อบัตรเข้าชมเป็นการซื้อล่วงหน้าเท่านั้น ไม่สามารถซื้อและเข้าชมภายในวันได้

1

## 4. วิธีการรับบัตรฉบับจริงที่ห้องจำหน่ายบัตร

- 4.1 ผู้รับบัตรตามที่ระบุในหลักฐานการซื้อบัตร ทำการแสดงหลักฐานการซื้อบัตรในรูปแบบเอกสาร Printout ที่ปรากฏ QR Code หรือ Booking No. ที่ได้รับทาง E-Mail แก่เจ้าหน้าที่ห้องจำหน่ายบัตร ตามวันและเวลาเข้าชมที่ระบุใน ขั้นตอนการซื้อบัตร
- 4.2 กรณีผู้รับบัดรกับรายชื่อที่ปรากฏในหลักฐานการซื้อบัตรเป็นคนละบุคคลกัน ผู้ที่มารับบัตรแทนจะต้องนำสำเนาบัตร ประจำตัวประชาชนหรือ หลักฐานที่ออกโดยหน่วยงานราชการของผู้ที่ระบุเป็นผู้รับบัตรตามหลักฐานการซื้อ พร้อม รับรองสำเนาถูกต้อง แสดงต่อเจ้าหน้าที่ห้องจำหน่ายบัตร

#### 5. ช่องทางการติดต่อ

ึกรณีพบปัญหาในการสมัครสมาชิก การซื้อบัตรเข้าชม หรือต้องการสอบถามข้อมูลอื่นๆ เกี่ยวกับการใช้งานระบบซื้อบัตร เข้าชมผ่านช่องทางออนไลน์ สามารถติดต่อสำนักพระราชวังได้ที่ <u>ticket@palaces.mail.go.th</u>

#### 6. ช่องทางการสมัครบริการ SCB Easy Net

สมัครบริการ SCB Easy Net โดยสามาร์ถติดต่อที่ธนาคารไทยพาณิชย์ได้ทุกสาขา

#### 7. ช่องทางการสมัครบริการ SCB Business Net

สมัครบริการ SCB Business Net โดยกรอกข้อมูลผ่านทาง แบบฟอร์มออนไลน์เพื่อให้เจ้าหน้าที่ธนาคารไทยพาณิชย์ ดิดต่อกลับ

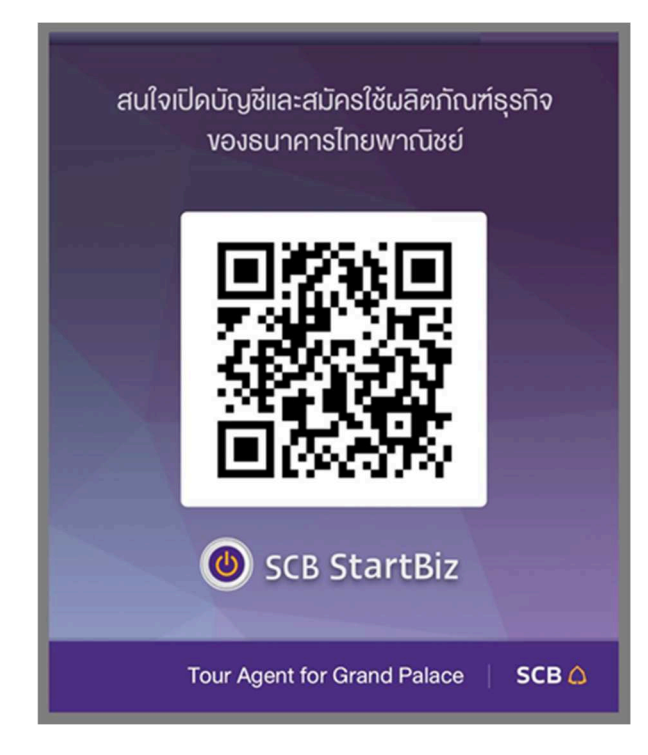